## Rapports de données sur le Patient

| ORACLE                  | RDC Onsite                             |                                               |         |                                                      |
|-------------------------|----------------------------------------|-----------------------------------------------|---------|------------------------------------------------------|
| ome Casebooks Revie     | w Reports                              |                                               |         |                                                      |
| 1                       |                                        |                                               |         | Logged in as Ri                                      |
| porte                   |                                        |                                               |         |                                                      |
| ports                   |                                        |                                               |         |                                                      |
| iearch                  |                                        |                                               |         |                                                      |
|                         | Job Name Dans l'onglet<br>sélectionnez | « Reports » (rapports);<br>« New patient data |         |                                                      |
|                         | Show Jobs A1 Report » (1100            | o patient)                                    |         |                                                      |
|                         | donnees sur i                          | e patient)                                    |         |                                                      |
|                         |                                        |                                               |         |                                                      |
| leport Jobs             |                                        |                                               |         |                                                      |
|                         |                                        |                                               |         |                                                      |
| New Patient Data Report | New Blank Casebook Report              |                                               |         |                                                      |
| b Name                  | Start Time                             | End Time                                      | Status  | View Report                                          |
| 46438                   |                                        |                                               | STOPPED | \lcamocp01\users\psde\rdc4\o346438.pdf               |
| 46437                   |                                        |                                               | STOPPED | Ncamocp01\users\psdelrdc4\o346437.pdf                |
| 46436                   |                                        |                                               | STOPPED | \lcamocp01\users\psdeirdc4\o346436.pdf               |
| 46435                   |                                        |                                               | STOPPED | \lcamocp01\users\psdelrdc4\o346435.pdf               |
| 46434                   |                                        |                                               | STOPPED | llicamocp01lusers/psdeirdo4lo346434.pdf              |
| 0-020 346433            | 06-Aug-2010 13:50:04                   | 05-Aug-2010 13:50:07                          | SUCCESS | Vicamoco01)users/osdeirdo4/x346433.pdf               |
| 00-019 346432           | 06-Aug-2010 13:50:02                   | 06-Aug-2010 13:50:05                          | SUCCESS | licamoco01lusers/psdetrdo4lo346432.odf               |
| 0-018 346431            | 06-Aug-2010 13 49:59                   | 08-Aug-2010 13:50:02                          | SUCCESS | hoamoco01huserslosdeirdc4ho345431 odf                |
| 0-017 346430            | 06-Aug-2010 13:49:57                   | 08-Aug-2010 13:50:00                          | SUCCESS | "Icamoco01)users/psde/rdc4/o346430.pdf               |
| 0.016 346429            | 06-Aug-2010 13:49:56                   | 08-Aug-2010 13:50:02                          | SUCCESS | Noamoco01/users/padeintc4/c048429.pdf                |
| 00-015 348428           | 06-Aug-2010 13:49:55                   | 06-Aug-2010 13:49:58                          | SUCCESS | Ticamoco011users/psdetrdo4io346428.odf               |
| 00-014 348427           | 06-Aug-2010 13:49:53                   | 06-Aug-2010 13:49:56                          | SUCCESS | licamoco01/waers/pade/rdo4/x348427.pdf               |
| 0-013 346426            | 06-Aug-2010 13:49:49                   | 06-Aug-2010 13:49:52                          | SUCCESS | Noamoco011users/psde/rdo4lo346426.pdf                |
| 00-012 346425           | 06-Aug-2010 13:49:47                   | 05-Aug-2010 13:49:51                          | SUCCESS | Ncamoco01Wsers/psde/rdo41o346425.pdf                 |
| 00-011 346424           | 06-Aug-2010 13:49:46                   | 06-Aug-2010 13:49:49                          | SUCCESS | Vicamocp01iusera/pade/rdc4io346424.pdf               |
| 0-010 346423            | 06-Aug-2010 13:49:46                   |                                               | STOPPED | \lcamocp01\users\psdelrdc4\o346423.pdf               |
| 0-009 346422            | 06-Aug-2010 13:49:41                   | 08-Aug-2010 13:49:45                          | SUCCESS | hicamocp01/users/pade/rdo4/o346422.pdf               |
| 00-008 346421           | 06-Aug-2010 13:49:36                   | 06-Aug-2010 13:49:41                          | SUCCESS | licamoco01/users/psdel/do4/o346421.pdf               |
| 00-007 346420           | 06-Aug-2010 13:49:35                   | 06-Aug-2010 13:49:41                          | SUCCESS | hoamoco01/waeratosdeixdo4io346420.pdf                |
| 00-006 346419           | 06-Aug-2010 13:49:33                   | 06-Aug-2010 13:49:36                          | SUCCESS | Noamoco@1wserslosdeirdo4io346419.pdf                 |
| 00-005 346418           | 06-Aug-2010 13:49:33                   | 08-Aug-2010 13:49:41                          | SUCCESS | Vicemoco01/useralpadet/do4io346418.pdf               |
| 00-004 346417           | 06-Aug-2010 13:49:28                   | 08-Aug-2010 13:49:33                          | SUCCESS | Vicamoco01/users/dsdetrdo4io348417.pdf               |
|                         | 05 Aug 2010 12 10 24                   | 05 4 10 2010 12 40 20                         | SUCCESS | Mahara and Discontrational Production Production and |

Pour générer un Rapport de Données sur le Patient

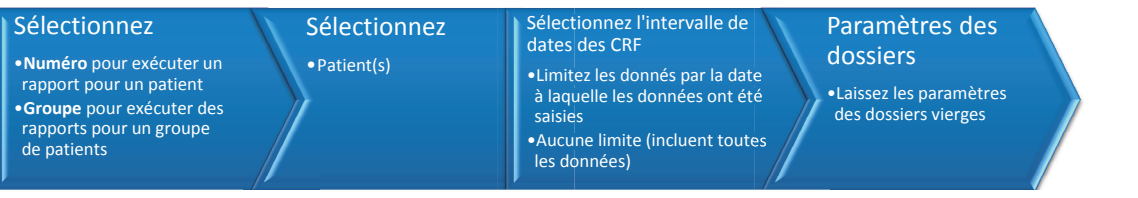

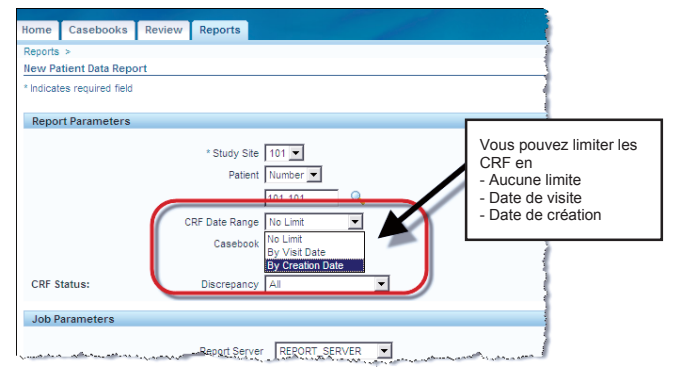

Conseil : Le filtre de la « Date range » (Plage de Date) du CRF est utile pour la révision d'une saisie de données dans une période de temps spécifique ou pour la révision d'une visite spécifique.

Remarque : Vous ne pouvez exécuter un Rapport de Données du Patient (PDR, Patient Data Report) que pour les sites pour lesquels vous avez des autorisations d'accès.

## **RDC Quick Launch Kit V1.0**

## Générer un Rapport de Données du Patient (suite)

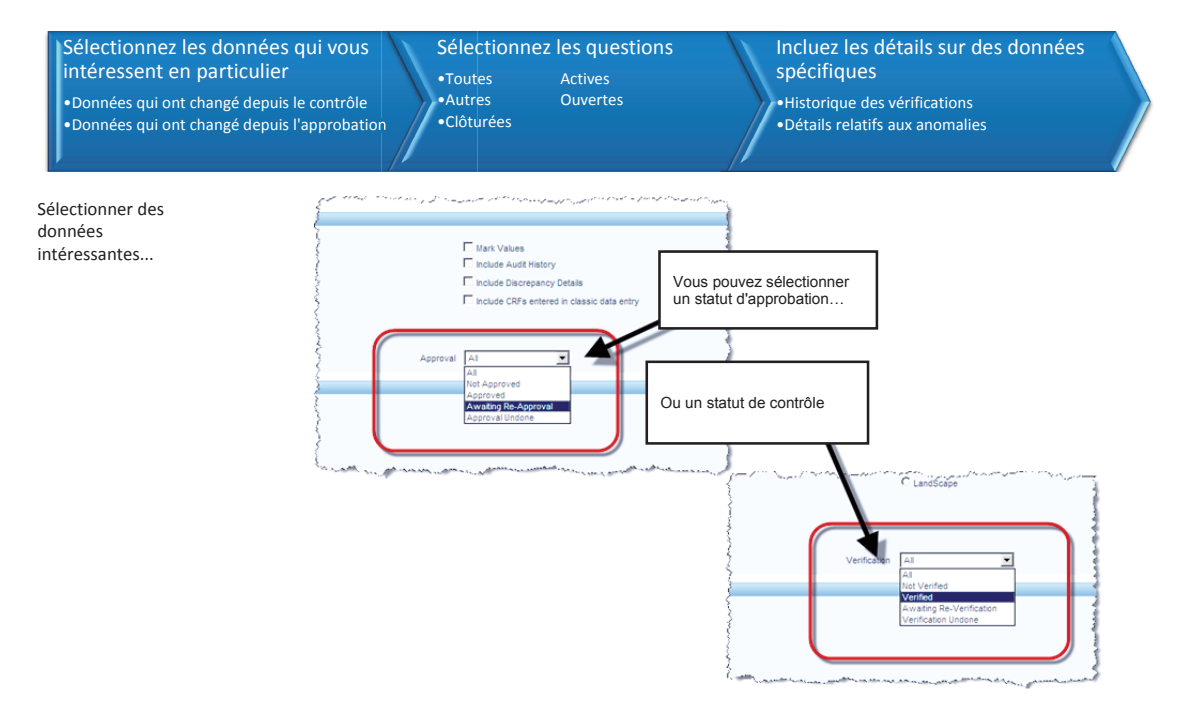

Générer un Rapport de Données du Patient (suite)

Sélectionner des anomalies et des détails...

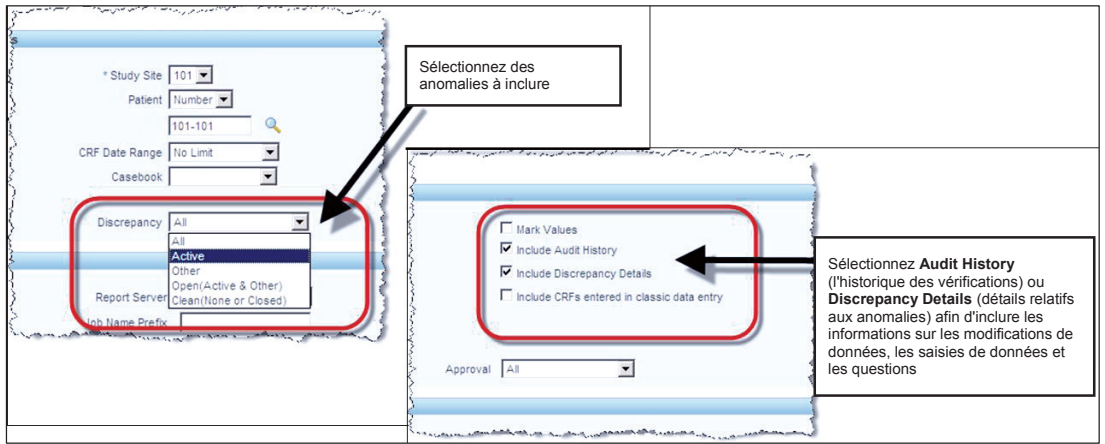

Maintenant vous êtes prêt à soumettre le rapport.

Dès que vous soumettez le rapport, il vous sera demandé de confirmer que vous souhaitez générer le rapport.

Vous êtes ramené à l'onglet Reports (Rapports) où les détails des postes du rapport sont ajoutés au tableau au bas de l'écran.

Dès que la colonne **Status** (État) de votre poste indique SUCCESS, vous pouver cliquer sur le lien dans la colonne **View Report** (Consultez le Rapport) pour ouvrir le PDR.

## Détails de création d'une page

Si vous avez choisi **Audit Details** (Détails du Contrôle) dans votre Rapport sur les Données du Patient, vous verrez également à quel moment les pages CRF ont été créées pour la première fois.

C'est à dire la première fois où la page a été ouverte et qu'on y a introduit des données.

Ceci est utile lorsqu'on vérifie le moment où une saisie de données sur une page a été achevée.

| biogen idec Protocol ID 101185322 Visit Society   Subject 201-001 Page [0x17 Page [0x17   DATE OF VISIT Page enter the date of the subject's protocol-specified clinic visit Page Page | Elevina Page CRF                                                                                                    |
|----------------------------------------------------------------------------------------------------|----------------------------------------------------------------------------------------------------|
| Date of Visit: <u>02-708-2010</u><br>(disemp-yyyy)                                                                                                    | 1.08.1<br>Ancillary Information for CRF DATE_OF_VISIT<br>Created by: SUSAN BENSON on: 01-JUL-2018.07.40.52<br>This page can include any or all of the following:<br>Overfade<br>Investigater Commanta<br>Overfade<br>Overfade<br> |
| Détails de création d'une page CRF                                                                                                    | }▶                                                                                                    |

## Rapport de Dossier Vierge

Nous pouvons aussi produire un rapport de dossier vierge.

Cela crée une copie papier du dossier Les conclusions du rapport sont similaires au PDR mais elles ne comprennent pas de données sur le patient.

**Remarque :** Un rapport générique est généré lorsque le numéro du patient n'est pas inscrit.

Conseil : Le Rapport de Données sur le Patient et Le rapport du dossier vierge peuvent être exécuté directement à partir des pages Home (Accueil), Casebooks (Dossier) ou de Review (Révision).

# Un dossier vierge générique

• N'inclut aucune information sur les en-tête ou données

# Un dossier vierge spécifique à un patient

 Informations sur le patient contenues dans les en-têtes des CRF, mais aucune donnée sur l'évaluation

## Les listings spéciaux

Certaines données telles que les effets indésirables, les médicaments et les traitements concomitants peuvent être partagés entre plusieurs CRF.

Listings Spéciaux vous permet de vérifier ce type de données et est un format convivial qui peut être aisément classé pour localiser une entrée spécifique et accéder directement au CRF correspondant.

On peut avoir accès aux listings de plusieurs manières :

• Par l'onglet Home (Accueil)

| atient Selection List         |                          |                       |
|-------------------------------|--------------------------|-----------------------|
|                               |                          |                       |
| + Patient Search              |                          |                       |
| Detiente                      |                          |                       |
| Patients                      |                          |                       |
| Select Patients and Open F    | Patient Casebooks        | Go                    |
| Celect All Select None Open P | Patient Casebooks        |                       |
| Review                        | / Discrepancies          |                       |
| Review Review                 | / Investigator Comments  | ist Modified          |
| Ceners                        | ate Patient Data Report  | -May-2011 09:13:44    |
| General General Deview        | te Blank Casebook Report | -My-2011 14:08:57     |
| Review                        | / MedDRA / CMED          | -May-2011 14:08:57    |
| Review                        | / MedDRA / CNONDRUGTRT   | -May-2011 14:08:57    |
| Review Review                 | WHODRUG20 / CMONDRUGTRT  | -May-2011 14:09:02    |
|                               | 4104 410-                | 0 r 2011 11:12:14     |
|                               | 101-100                  | -22-Apt-2011 11:13:14 |
|                               | 101-107                  | 07-Apr-2011 16:10:07  |
|                               | 101-108                  | 22-Apr-2011 11:11:34  |
|                               | 101-109                  | 05-Apr-2010 10:57:31  |

## Listings spéciaux (suite)

• Par l'onglet Casebooks (Dossiers)

| Patier   | nts: 🖄   | Previous        | 1-1 of 1 💌 Next 🕑                                                                                                    |     |           |      |
|----------|----------|-----------------|----------------------------------------------------------------------------------------------------|-----|-----------|------|
| Select   | Patient  | s and           | Generate Patient Data Report 💌                                                                                                    | Go  | Add Visit | Page |
| Select / | All Sele | ect None<br>Pat | Review Discrepancies<br>Review Entered CRFs<br>Review Investigator Comments                                                                                                    |     |           |      |
| Select   | 8        | Numb            | Generate Patient Data Report                                                                                                    | Inc | _Exc      |      |
| <b></b>  | <u> </u> | 10 -10          | Generate blank Casebook Report<br>Review MedDRA / ADVERSE_EVENT_S<br>Review MedDRA / CMED<br>Review MedDRA / CMED<br>Review WHODRUG20 / CMED<br>Review WHODRUG20 / CNONDRUGTRT | 2   |           | 2    |

• Par l'onglet Review (Révision)

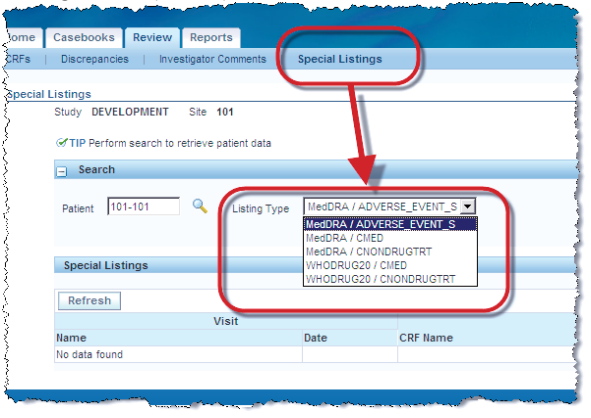

#### Fin de l'étude

Dans les mois qui suivent la réalisation de toute l'étude ; chaque site recevra un CD du Centre d'Assistance RDC. Ce CD contiendra le Rapport complet des Données sur le Patient en format PDF pour chaque sujet qui a participé à l'étude sur ce site.

Ce CD doit être archivé dans les documents permanents du site.

Après accusé de réception ; les accès du site à l'étude RDC seront supprimés et l'accès des utilisateurs du site RDC sera transformé en **Read Only** (Lecture Seule).

L'accès Read Only (Lecture Seule) permet aux sites de continuer à avoir accès aux données d'analyse de l'étude à l'intérieur de RDC. Toutefois, le site n'aura pas des droits de saisir des données.

## Transferts des sujets RDC

Les sujets auront parfois besoin d'être transférés sur d'autres sites d'essai.

Pour que le transfert se déroule le mieux possible il est important que les surveillants du site et Biogen Idec soit mis au courant du transfert le plus tôt possible.

De plus, les sites doivent s'assurer que la saisie de données et la gestion des questions est à jour pour ledit sujet de sorte qu'il n'y ait pas de retards au moment du transfert du sujet sur le nouveau site.

Les chercheurs principaux (ou chercheurs responsables de la révision et de la validation des données du CRF) doivent également s'assurer que la formation RDC a été achevée et un accès à l'étude demandé avant le transfert du sujet.

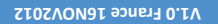